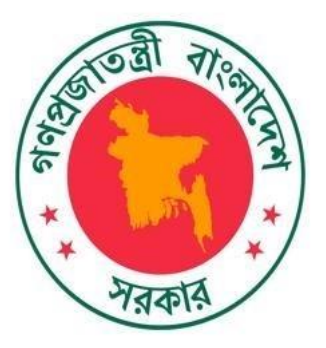

Bangladesh Bureau of Statistics

# Cluster 2009, Agriculture Wing

# Search Engine User Guide

# Contents

|   | 1 GENERAL OVERVIEW            |   |
|---|-------------------------------|---|
| 3 | 1.1. Purpose of This Document | 1 |
| 3 | 1.2. Definitions of Terms     | 1 |
|   | 2 New User Creation           |   |
| 3 | 2.1. Introduction             | 2 |
| 4 | 2.2. Prerequisites            | 2 |
| 4 | 2.3. Function Flowchart       | 2 |
| 4 | 2.4. User Guide               | 2 |
| 6 | 3 Forgot Password             |   |
| 6 | 3.1. Introduction             | 3 |
| 6 | 3.2. Prerequisites            | 3 |
| 7 | 3.3. Function Flowchart       | 3 |
| 7 | 3.4. User Guide               | 3 |
| 9 | 4. Search Engine              |   |
| 9 | 5. Advanced Search            |   |

## **1 GENERAL OVERVIEW**

#### **1.1. Purpose of This Document**

This document is designed for the purpose of providing users detailed guides on how to utilize the system to perform:

- New User Creation
- Changing password.
- Search Engine

#### **1.2. Definitions of Terms**

| Terms | Definitions                     |
|-------|---------------------------------|
| BBS   | Bangladesh Bureau of Statistics |

# 2 New User Creation

This feature allows user to create user for accessing the digitization search engine. Here are the primary steps:

- Accessing "Login" page.
- Accessing "Register"
- Provide requested information.
- Click "Register" Button.

#### **2.2. Prerequisites**

For New User Creation successfully, you should remember this information carefully:

- Username
- E-mail Address
- Mobile
- Organization
- Country

#### **2.3.** Function Flowchart

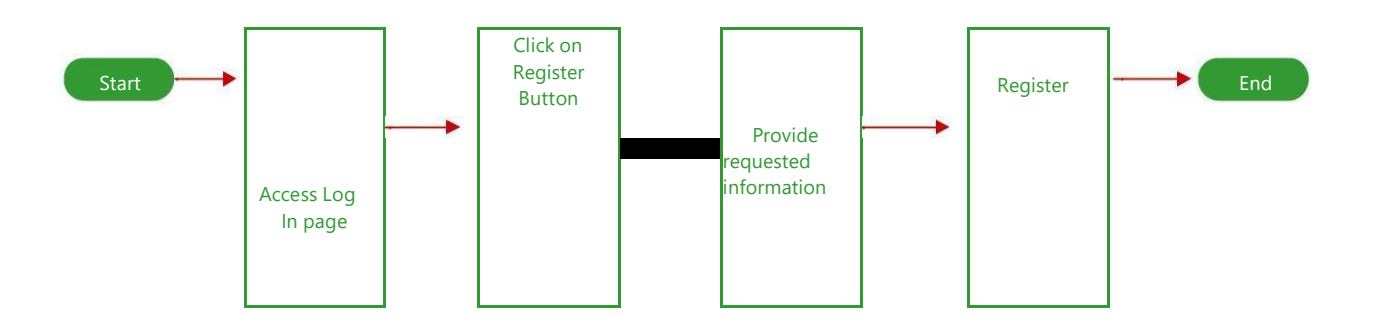

## 2.4. User Guide

|                                                                                                    | Search Home Register Login Admin                                                                                                    |
|----------------------------------------------------------------------------------------------------|----------------------------------------------------------------------------------------------------|
| Advanced Search (Using GeoCode)                                                                                                    |                                                                                                    |
| Auvanceu Search (Using Geocode)                                                                                                    |                                                                                                    |
| Bangladesh Bureau of Statistics (BBS) has<br>taken the initiatives to digitize all the Clusters<br>Documents of Agriculture Wing, BBS and to<br>establish retrievable systems for all Clusters<br>with Searching Optimization facility | Recommendation         ### Please Read This In:         Click Here, For Admin Guide         Click Here, For User Guide         Click Here, How to search BBS Budget Clusters         Click Here, How to search BBS Budget Clusters         Preferred web browser: Google Chrome Version 62.0.0 or Higher.         Internet Bandwidth (recommended): 512 kbps or higher         It may take several minutes for initial loading based on internet speed |

Click on the tab "**Register**" in the navigation bar on the top part of Homepage check email address for account verification.

| ভালাগুৱেটেডনা চেটাৰেট তা সৱা<br>(Cluster 2009, Agriculture )<br>দাগগুচ্ছ ২০০৯, এগ্ৰিকালচার উ       | usucs<br>Wing, BBS<br>ইং, বিবিএস |                                   |
|----------------------------------------------------------------------------------------------------|----------------------------------|-----------------------------------|
| Please Type Your Cluster Number                                                                    | Search                           | Home Register Login Admin         |
| Advanced Search (Using GeoC                                                                        | Code)                            |                                   |
| Please, read below instructions                                                                    |                                  | Registration                      |
| 1. Fill up all required (*) fields.                                                                | User Name*                       | User Name                         |
| <ol> <li>Please, provide unique and valid<br/>User Name, Email and Mobile<br/>Number.</li> </ol>   | Email Address*                   | Email Address                     |
| <ol> <li>After, full fill all required information<br/>click "Register" button.</li> </ol>         | Mobile Number                    | Mobile Number                     |
| <ol> <li>Then, log in your email address and<br/>check email to find out a verification</li> </ol> | Organization*                    | Organigation                      |
| link from BBS Publications System<br>named "Account Activation Link<br>from BBS"                   | Country*                         | Select Country                    |
| <ol> <li>Open that mail and click verification<br/>link to active your account.</li> </ol>         | Password*                        | Password                          |
| 6. Then, go to "Login" page and login into BBS Publications site.                                  | Confirmed Password*              | Show Password<br>Confirm Password |
|                                                                                                    |                                  | Pagietar                          |

Provide user and password (which you've received in the mail). The screen shall display as the following

Input the Username and Password. [1]

#### Click on "Sign In" button. [2]

| Bangladesh Bureau of<br>Cluster 2009, Agricultu<br>দাগগুচ্ছ ২০০৯, এপ্রিকালচা | Statistics<br>ure Wing, BBS<br>ার উইং, বিবিএস            |
|------------------------------------------------------------------------------|----------------------------------------------------------|
| Please Type Your Cluster Number<br>Advanced Search (Using                    | F Search Home Register Login Admin                       |
|                                                                              | USER LOGIN Email Address Password Sign In Reset Password |

## **3 Forgot Password**

#### **3.1.** Introduction

This feature allows user to recover forgotten password for accessing the Cluster search engine. Here are the primary steps:

- Accessing "Login" page.
- Accessing "Reset password"
- Provide requested information to "email address".
- Check email and click provided link.

#### **3.2. Prerequisites**

For recovering password successfully, you should remember this information carefully:

Username

• E-mail Address

## **3.3.** Function Flowchart

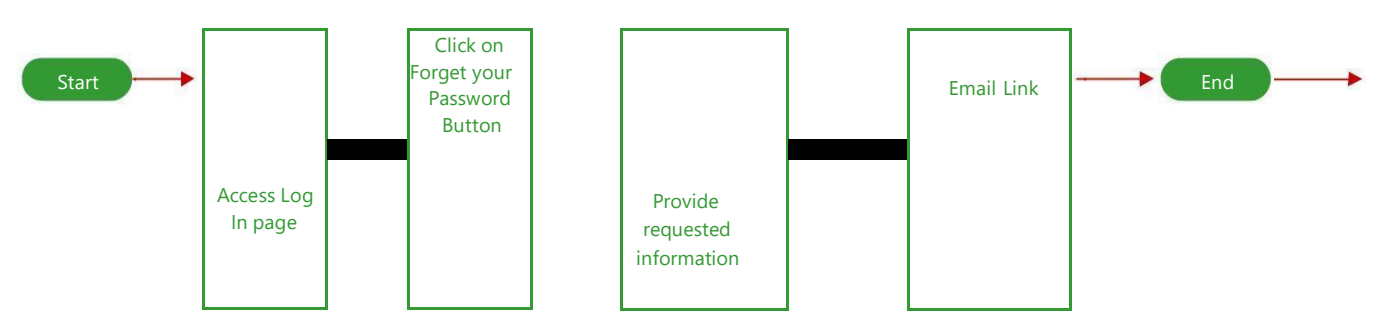

#### 3.4. User Guide

| Please Type Your Cluster Number                                                                                                    | Search Home Register Login Admin                                                                                                    |
|----------------------------------------------------------------------------------------------------|----------------------------------------------------------------------------------------------------|
| Advanced Search (Using GeoCode)                                                                                                    |                                                                                                    |
| Bangladesh Bureau of Statistics (BBS) has<br>taken the initiatives to digitize all the Clusters<br>Documents of Agriculture Wing, BBS and to<br>establish retrievable systems for all Clusters<br>with Searching Optimization facility | Recommendation         ### Please Read This In:         Click Here, For Admin Guide         Click Here, For User Guide         Click Here, How to search BBS Budget Clusters         Click Here, How to search BBS Budget Clusters         Preferred web browser: Google Chrome Version 62.0.0 or Higher.         Internet Bandwidth (recommended): 512 kbps or higher         It may take several minutes for initial loading based on internet speed |

Click on the tab **"Log In"** in the navigation bar on the top part of Homepage.

| Bangladesh Bureau of<br>Cluster 2009, Agricultu<br>দাগণ্ডচ্ছ ২০০৯, এপ্রিকালচ | Statistics<br>ure Wing, BBS<br>ার উইং, বিবিএস            |
|------------------------------------------------------------------------------|----------------------------------------------------------|
| Please Type Your Cluster Number<br>Advanced Search (Using                    | GeoCode)                                                 |
|                                                                              | USER LOGIN Email Address Password Sign In Reset Password |

After Clicking on log in tab will display following login page. For recovering password click on **"Reset Password"** → enter email address → Check email.

| gladesh Bureau of Statistics<br>ter 2009, Agriculture Wing, BBS<br>চচ্ছ ২০০৯, এগ্রিকালচার উইং, বিবিএস |                                                                                                    |
|----------------------------------------------------------------------------------------------------|----------------------------------------------------------------------------------------------------|
| Please Type Your Cluster Number Search Advanced Search (Using GeoCode)                                | Home Register Login Admin                                                                                                    |
|                                                                                                    |                                                                                                    |
| USEF<br>Email Address                                                                                 | RLOGIN                                                                                                    |
| Password                                                                                              |                                                                                                    |
| ** Please En                                                                                          | Sign In Reset Password<br>ter your email First                                                                                                    |
|                                                                                                    | gladesh Bureau of Statistics<br>ter 2009, Agriculture Wing, BBS<br>ফছ ২০০৯, এপ্রিকালচার উইং, বিবিএস<br>Please Type Your Cluster Number<br>Advanced Search (Using GeoCode) |

| Bangladesh Bureau of St<br>Cluster 2009, Agriculture<br>দাগণ্ডচ্ছ ২০০৯, এথ্রিকালচার | atistics<br>e Wing, BBS<br>উইং, বিবিএস        |
|-------------------------------------------------------------------------------------|-----------------------------------------------|
| Please Type Your Cluster Number<br>Advanced Search (Using Ged                       | Search Home Register Login Admin              |
| P                                                                                   | email Address Password Sign In Reset Password |

#### 4. Search Engine

Type desired Cluster number in the text box  $\implies$  Click search button for finding information.

| Bangladesh Bureau of Statistics<br>Cluster 2009, Agriculture Wing, BBS<br>দাগগুচ্ছ ২০০৯, এগ্রিকালচার উইং, বিবিএস                                                                                                    |                           |
|----------------------------------------------------------------------------------------------------|---------------------------|
| 10012 Search<br>Advanced Search (Using GeoCode)                                                                                                    | Home Register Login Admin |
| [PDF]<br>Barishal_Ujirpur_10012.pdf<br>Barishal_Ujirpur_10012<br>- 안 Division: BARISAL DIVISION (10)<br>- 안 Zila: BARISHAL (6)<br>- 안 Upazilar Thane: UJIRPUR (94)<br>- 안 Union/Word: BAISHARI (142)<br>- 안 Mouza: DHAMSAR (166)<br>- 안 Size: MB | PDF                       |

#### 5. Advanced Search

Click Advanced Search, then you can search by single or multiple combination of Division, District, City Corporation, Upazila/Thana, Municipality, Union/Ward, Mouza by select from dropdown list.

| Bangladesh Bureau of Sta<br>Cluster 2009, Agriculture<br>দাগণ্ডচ্ছ ২০০৯, এগ্রিকালচার উ | atistics<br>e Wing, BBS<br>উইং, বিবিএস |                         |                      |
|----------------------------------------------------------------------------------------|----------------------------------------|-------------------------|----------------------|
| 10012                                                                                  | Search                                 | Home                    | Register Login Admin |
| Advanced Search (Using Geo                                                             | oCode)                                 |                         |                      |
|                                                                                        | Advance S                              | earch                   |                      |
| D                                                                                      | ivision Name                           | Select Division         | •                    |
| Zi                                                                                     | ila Name                               | Select Zila             | T                    |
| с                                                                                      | ityCorporation Name                    | Select City Corporation | T                    |
| U                                                                                      | pazila/Thana Name                      | Select Upazila/Thana    | •                    |
| М                                                                                      | lunicipality Name                      | Select Municipality     | T                    |
| U                                                                                      | nion/Word Name                         | Select Ward/Union       | Y                    |
| М                                                                                      | louza Name                             | Select Mouza            | T                    |
|                                                                                        | Searc                                  | h                       |                      |

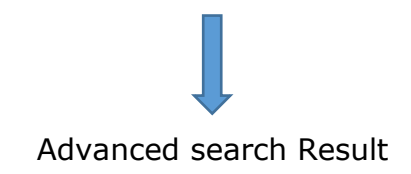

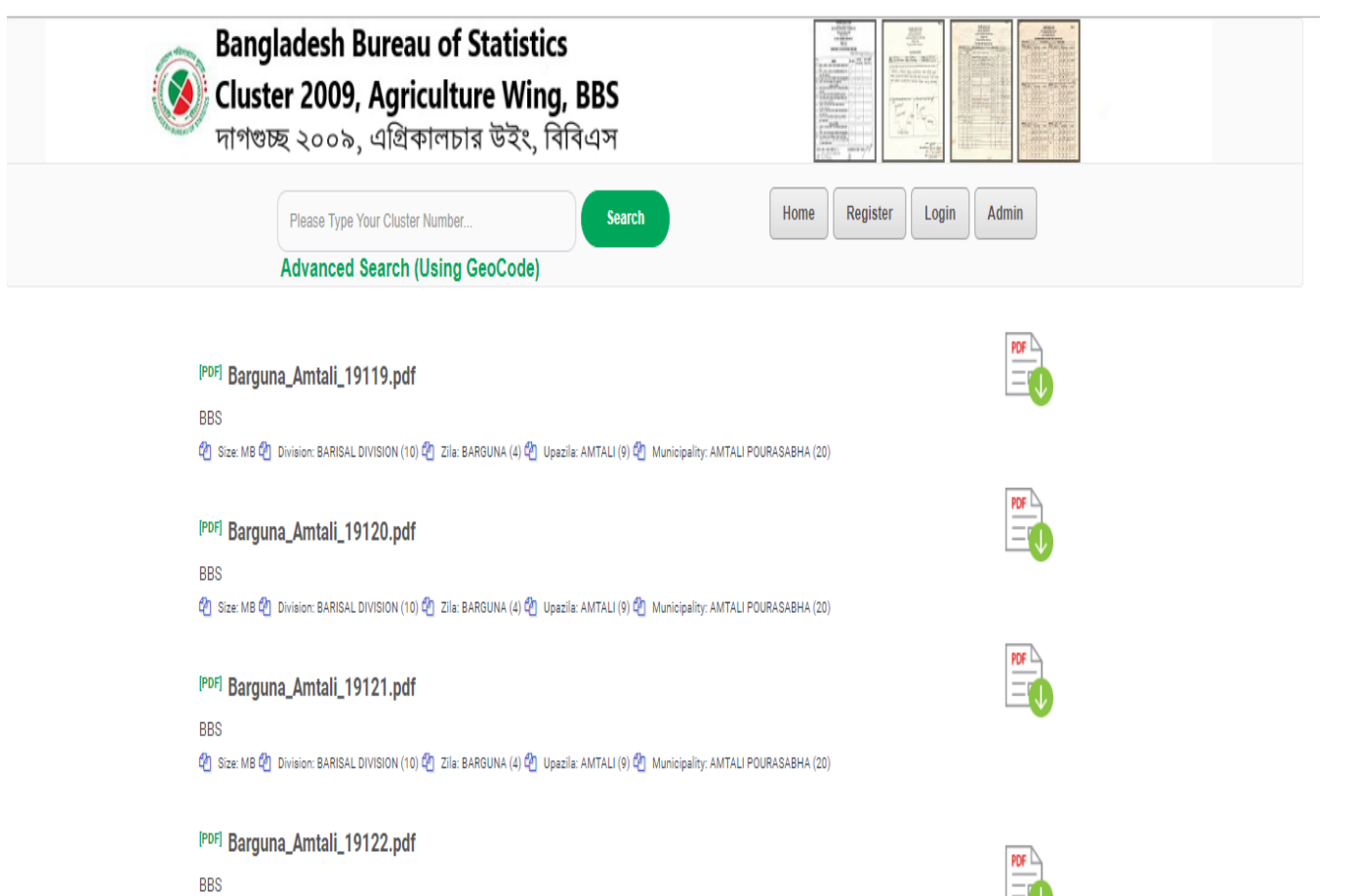

😢 Size: MB 🕙 Division: BARISAL DIVISION (10) 🕙 Zila: BARGUNA (4) 🕲 Upazila: AMTALI (9) 😋 Union/Ward: AMTALI (109)

Mouza: CHALABHANGA (109)